### 2023-2024 Salary Review Process

### Procedure Examples and Instructions

These examples provide explanations and instructions for entering salary increases. Screenshots are displayed that demonstrate how to use the SAP Salary Review transaction.

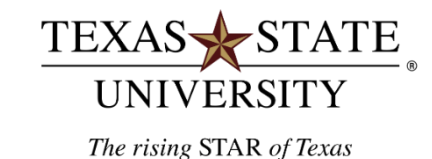

# Table of Contents

| Description of Terms · · ·                      |                     |                  |              |             |                  |   | <u>7</u>  |
|-------------------------------------------------|---------------------|------------------|--------------|-------------|------------------|---|-----------|
| Example of entering a 3% merit ·increase        | •                   |                  |              |             |                  | • | <u>8</u>  |
| Checking an employee's cost distribution        | •                   |                  |              |             |                  | • | <u>10</u> |
| Changing a previously entered increase          | •                   |                  |              |             | •                | • | <u>11</u> |
| Example of an employee not eligible for merit b | ased on date        | <u>e hired</u> · |              |             |                  |   | <u>12</u> |
| Example of entering a \$50/month merit increas  | se and chang        | ging the numb    | er of months | worked from | <u>12 to 9</u> • |   | <u>13</u> |
| Example of entering a 6% merit increase         |                     |                  | •            |             |                  |   | <u>14</u> |
| What to do if the allocation is exceeded        | •                   | •                |              |             | •                | • | <u>15</u> |
| Saving Salary Review entries                    |                     |                  |              |             |                  |   | <u>17</u> |
| Printing a copy of Salary Review entries        |                     |                  |              |             |                  |   | <u>19</u> |
| Reviews by Deans and Assistant/Associate Vice   | <u>e Presidents</u> |                  |              |             |                  |   | <u>21</u> |
| Reviews and Approvals by Vice Presidents        |                     | •                |              |             |                  |   | 23        |

## Before starting the Transaction:

 Know your Personnel Assignment number. Employees have been grouped under the managers (i.e. department heads) to whom they report. To access the Salary Review entry screen for your employees, you will enter your Personnel Assignment number when directed. To access the Salary Review entry screen for your employees, you will enter your Personnel Assignment number when directed. SAP Transaction code, ZELST - Employee List, will list personnel assignment numbers for your organizational unit.

### Reviews by Deans and Assistant/Associate Vice Presidents:

o <u>See page 21</u>

### Reviews and Approvals by Vice Presidents:

o <u>See page 23</u>

# Login Instructions

- **1.** Logon to the SAP system, preferably using SAP GUI.
- **2.** At the SAP Easy Access screen enter transaction **ZSALREV**
- **3.** Click the Enter 🞯 button.

| 3   | SA | P Easy Access                                                                                                    |                       |
|-----|----|----------------------------------------------------------------------------------------------------|-----------------------|
|     | 9  | ZSALREV                                                                                                    |                       |
| 3   | SA | P Easy Access                                                                                                    |                       |
|     |    |                                                                                                    |                       |
| ∆ P |    | <ul> <li>Favorites</li> <li>SAP menu</li> <li>Office</li> <li>Cross-Application C</li> <li>Logistics</li> <li>Accounting</li> <li>Human Resources</li> <li>Information System</li> <li>Tools</li> </ul> | Components<br>;<br>is |
|     |    |                                                                                                    |                       |

- 4. The Texas State Salary Review page will show up.
- 5. In the <u>Primary Manager</u> section, enter the <u>Personnel Number</u> of the manager responsible for entering salary review information.

#### Example: 3078

- Do not change the Validity dates or Effective Date.
- The "Finalize list on save" box ( Finalize list on save) is reserved for the President and Vice Presidents to indicate final approval of the increases entered for the employees assigned to an individual manager. Once this box is checked, the system will not allow any additional entries/changes for these employees.
  - **6.** Click the Execute  $\bigoplus$  button.

#### Texas State Salary Review

Ø

### E 4 E C C Q E H H H H H H H H E E F E

#### **Texas State Salary Review**

| ۵                     |            |
|-----------------------|------------|
|                       |            |
| Primary Manager /     |            |
| Bersonnel Number      |            |
| 1 ersonner (difficer  |            |
|                       |            |
| Validity dates        |            |
| Valid From            | 09/01/2006 |
| End Data              | 09/21/2007 |
| End Date              | 0073172007 |
|                       |            |
| Effective Date        |            |
| Use Salary as of      | 09/01/2006 |
|                       |            |
|                       |            |
| Finalize list         |            |
| Finalize list on save |            |
|                       |            |
|                       |            |
|                       |            |
|                       |            |

#### 7. This screen will show up

| Texas                                           | State Sa                                           | lary Review                                      |                                                                         |                                                                                   |                |            |           |              |               |
|-------------------------------------------------|----------------------------------------------------|--------------------------------------------------|-------------------------------------------------------------------------|-----------------------------------------------------------------------------------|----------------|------------|-----------|--------------|---------------|
| 0                                               |                                                    | 1 I I I I                                        | © ⓒ ⊗   ⊒ (1) (1) (1) (1)                                               |                                                                                   | 0 B            |            |           |              |               |
| Texas                                           | State Sa                                           | lary Review                                      |                                                                         |                                                                                   |                |            |           |              |               |
| Update I                                        | list                                               |                                                  |                                                                         |                                                                                   |                |            |           |              |               |
| Manager:                                        |                                                    |                                                  | Ryan, Betty                                                             |                                                                                   |                |            |           |              |               |
| Allocated<br>Original<br>Amount ro<br>* - Denot | d Fund:<br>allocated<br>emaining fo<br>tes possibl | amount:<br>r distribution:<br>e basic pay change | Method Fnds 300200<br>4,107.00 1,17<br>4,107.00 1,17<br>after last save | 1006         20240910           0.00         1,756.           0.00         1,756. | 06<br>44<br>44 |            |           |              |               |
| TxStID                                          | Pernr                                              | Name                                             | Position                                                                | Reason                                                                            | PctIncr        | DollarIncr | NumMoWork | CurrPayMonth | ProposedMonth |
| 434928                                          | 00003974                                           | Anderson Arrold                                  | Survey Surv                                                             | 01 Staff Merit                                                                    | 0.00           | 0.00       |           |              |               |
| 434028                                          | 00003974                                           | Anderson, Arnold                                 | Survey Supv                                                             | or ocarr norre                                                                    | 0.00           | 0.00       |           |              |               |
| 434028                                          | 00003974                                           | Anderson, Arnold                                 | Survey Supv                                                             |                                                                                   | 0.00           | 0.00       |           |              |               |
| 434028                                          | 00003974                                           | Anderson, Arnold                                 | Survey Supv                                                             |                                                                                   | 0.00           | 0.00       |           |              |               |
| 434028                                          | 00003974                                           | Anderson, Arnold                                 | Survey Supv                                                             |                                                                                   | 0.00           | 0.00       | 12 00     | 3 622 49     | 3 622 49      |
| 522530                                          | 00011602                                           | Ashton, Bonnie                                   | Actq Clk II                                                             |                                                                                   | 0.00           | 0.00       | 12.00     | 3,022.43     | 0,022.40      |
| 522530                                          | 00011602                                           | Ashton, Bonnie                                   | Actg Clk II                                                             |                                                                                   | 0.00           | 0.00       |           |              |               |
| 522530                                          | 00011602                                           | Ashton, Bonnie                                   | Actg Clk II                                                             |                                                                                   | 0.00           | 0.00       |           |              |               |
| 522530                                          | 00011602                                           | Ashton, Bonnie                                   | Actg Clk II                                                             |                                                                                   | 0.00           | 0.00       |           |              |               |
| 522530                                          | 00011602                                           | Ashton, Bonnie                                   | ACTG LIK II                                                             |                                                                                   | 0.00           | 0.00       | 12 00     | 1 022 00     | 1 022 00      |
| 394373                                          | 00008259                                           | Berry, John                                      | Arch Eng Asc                                                            | 01 Staff Merit                                                                    | 0.00           | 0.00       | 12.00     | 1,352.00     | 1,352.00      |
| 394373                                          | 00008259                                           | Berry, John                                      | Arch Eng Asc                                                            | or ocarr norre                                                                    | 0.00           | 0.00       |           |              |               |
| 394373                                          | 00008259                                           | Berry, John                                      | Arch Eng Asc                                                            |                                                                                   | 0.00           | 0.00       |           |              |               |
| 394373                                          | 00008259                                           | Berry, John                                      | Arch Eng Asc                                                            |                                                                                   | 0.00           | 0.00       |           |              |               |
| 394373                                          | 00008259                                           | Berry, John                                      | Arch Eng Asc                                                            |                                                                                   | 0.00           | 0.00       | 40.00     | 2 050 00     | 2 250 00      |
| 394373<br>273788                                | 00008259                                           | Compton Jake                                     | Sr Ar En Asc                                                            | 01 Staff Morit                                                                    | 0.00           | 0.00       | 12.00     | 3,250.00     | 3,250.00      |
| 273788                                          | 00001911                                           | Compton, Jake                                    | Sr Ar En Asc                                                            | or ocarr nerre                                                                    | 0.00           | 0.00       |           |              |               |
| 273788                                          | 00001911                                           | Compton, Jake                                    | Sr Ar En Asc                                                            |                                                                                   | 0.00           | 0.00       |           |              |               |
| 273788                                          | 00001911                                           | Compton, Jake                                    | Sr Ar En Asc                                                            |                                                                                   | 0.00           | 0.00       |           |              |               |
| 273788                                          | 00001911                                           | Compton, Jake                                    | Sr Ar En Asc                                                            |                                                                                   | 0.00           | 0.00       |           |              |               |
| 273788                                          | 000001911                                          | Compton, Jake                                    | Sr Ar En Asc                                                            | 04 Stoff Monit                                                                    | 0.00           | 0.00       | 12.00     | 4,555.86     | 4,555.86      |
| 494953                                          | 00000180                                           | Crenshaw, Corey                                  | Mapping Cik                                                             | or scarr heric                                                                    | 0.00           | 0.00       |           |              |               |
| 494953                                          | 00006180                                           | Crenshaw, Corey                                  | Mapping Clk                                                             |                                                                                   | 0.00           | 0.00       |           |              |               |
| 494953                                          | 00006180                                           | Crenshaw, Corey                                  | Mapping Clk                                                             |                                                                                   | 0.00           | 0.00       |           |              |               |
| 494953                                          | 00006180                                           | Crenshaw, Corey                                  | Mapping Clk                                                             |                                                                                   | 0.00           | 0.00       |           |              |               |
| 494953                                          | 00006180                                           | Crenshaw, Corey                                  | Mapping Clk                                                             | 04 Ctoff Monit                                                                    | 0.00           | 0.00       | 12.00     | 1,498.65     | 1,498.65      |
| 479004                                          | 00005746                                           | Euling, Martin                                   | Suvey Asst<br>Suvey Acct                                                | 01 Statt Merit                                                                    | 0.00           | 0.00       |           |              |               |
| 479004                                          | 00005746                                           | Euling, Martin                                   | Suvey Asst                                                              |                                                                                   | 0.00           | 0.00       |           |              |               |
| 479004                                          | 00005746                                           | Euling, Martin                                   | Suvey Asst                                                              |                                                                                   | 0.00           | 0.00       |           |              |               |
| 479004                                          | 00005746                                           | Euling, Martin                                   | Suvey Asst                                                              |                                                                                   | 0.00           | 0.00       |           |              |               |
| 479004                                          | 00005746                                           | Euling, Martin                                   | Suvey Asst                                                              | 04 04 44 14 11                                                                    | 0.00           | 0.00       | 12.00     | 1,731.27     | 1,731.27      |
| 004923                                          | 00000370                                           | Fromeyer, David                                  | Ast Dir Arch                                                            | 01 Staff Merit                                                                    | 0.00           | 0.00       |           |              |               |
| 004923                                          | 00000370                                           | Fromeyer, David                                  | Ast Dir Arch                                                            |                                                                                   | 0.00           | 0.00       |           |              |               |
| 004923                                          | 00000370                                           | Fromeyer, David                                  | Ast Dir Arch                                                            |                                                                                   | 0.00           | 0.00       |           |              |               |
| 004923                                          | 00000370                                           | Fromeyer, David                                  | Ast Dir Arch                                                            |                                                                                   | 0.00           | 0.00       |           |              |               |
| 004923                                          | 00000370                                           | Fromeyer, David                                  | Ast Dir Arch                                                            |                                                                                   | 0.00           | 0.00       | 12.00     | 4,879.05     | 4,879.05      |

6

## **Description of Terms**

- Allocated Fund The specific funding source for employee salaries.
  - Primary Fund Group (PFG) are those accounts funded by appropriations, tuition, or designated tuition.
  - $\circ$  Other funds displayed are income generating or fee based and exclude grants and gift funds.
- Original allocated amount Displays the amount allocated to the manager for Staff merit increases. This amount will fund increases for employees whose cost distribution reflects full or partial funding from the identified fund(s).
- Amount remaining for distribution The amount will decrease as increases are entered.
- Name column Employees are listed alphabetically. Although six lines are listed for each employee (allowing for six types of increase), one line will be used for Staff in the 2022-2023 fiscal year salary review process.
- TxStID column Lists the Person ID number of each employee.
- Pernr column Lists the Personnel Assignment number of each employee.
- Position column Abbreviations of position titles are listed.
- Reason column Lists the types of increases available.
- PctIncr column Used to enter increases by percentage amount (i.e., 2.00 %).
- DollarIncr column Used to enter increases by dollar amount per month (i.e., \$25.50).
- NumMoWork column 12 months is displayed for each employee. Modify this number if necessary, to correctly display the number of months to be budgeted for an employee. The number in this column is used to calculate the total cost of any increase entered in the PctIncr or DollarIncr columns.
- CurrPayMonth column Displays the employee's permanent monthly salary as of June 1, 2023 before merit increases. This includes other increases (2% for those less than \$100,00 and equity to \$30,000 (if applicable) based on 100% FTE ). It does not include State Longevity and Hazardous Duty Pay, University Longevity Pay or any other salary changes received after the June 1, 2023 salary freeze date.
- **ProposedMonth column** Displays the employee's revised monthly salary as increases are given.
- Update list button ( Update list ) (upper left of screen) Clicking this button after entering one or more increases updates the Amount remaining for distribution

# Example of entering a 3% merit increase

8. Select one Staff employee and enter a merit increase on the <u>01 Staff Merit line</u>. (<u>01 Staff Merit is displayed in the Reason</u> column.) Example: Arnold Anderson is a 12-month employee and is to receive a 3% merit increase. On Arnold's <u>01 Staff Merit line</u> find the <u>0.00</u> in the <u>PctIncr</u> column. Change it to <u>3.00</u>.

**9.** Click the Update list button ( Update list) in the upper left part of the screen.

Note: Click Update list button after entering each employee's increase.

• If several employees' increases are entered before this button is clicked, and the sum of the increases exceeds one or more of the Amount remaining for distribution figures, it may be difficult to determine which employee's increase caused the amounts(s) to be exceeded.

| Texas                              | State Salary Review                                        |                                                                                                    |                                                                            |                        |           |              |               |
|------------------------------------|------------------------------------------------------------|----------------------------------------------------------------------------------------------------|----------------------------------------------------------------------------|------------------------|-----------|--------------|---------------|
| 0                                  |                                                            | C 🖸 🕲   🗅 (1) (1) (1) (1)                                                                              |                                                                            |                        |           |              |               |
| Texas                              | State Salary Review                                        |                                                                                                    |                                                                            |                        |           |              |               |
| Update I                           | ist                                                        |                                                                                                    |                                                                            |                        |           |              |               |
| Manager:                           |                                                            | Ryan, Betty                                                                                            |                                                                            |                        |           |              |               |
| Allocated<br>Original<br>Amount re | d Fund:<br>allocated amount:<br>emaining for distribution: | Method         Finds         3002001           4,107.00         1,170           2,802.96         1,170 | 2024091006           0.00         1,756.44           0.00         1,756.44 |                        |           |              |               |
| * - Denot                          | es possible basic pay change                               | after last save                                                                                        |                                                                            |                        |           |              |               |
| TxStID                             | Pernr Name                                                 | Position                                                                                               | Reason Pc                                                                  | tIncr DollarIncr       | NumMoWork | CurrPayMonth | ProposedMonth |
| 434028<br>434028                   | 00003974 Anderson, Arnold<br>00003974 Anderson, Arnold     | Survey Supv                                                                                            | <del>81 Staff</del> Merit                                                  | 3.00 108 67            |           |              |               |
| 434028                             | 00003974 Anderson, Arnold                                  | Survey Supv                                                                                            |                                                                            |                        |           |              |               |
| 434028                             | 00003974 Anderson, Arnold<br>00003974 Anderson, Arnold     | Survey Supv<br>Survey Supv                                                                             |                                                                            | 0.00 0.00<br>0.00 0.00 | 12.00     | 2 622 40     | 2 721 46      |
| 434028                             | 00003974 Anderson, Arnold                                  | Survey Supv                                                                                            |                                                                            | 0.00 0.00              | 12.00     | 3,622.49     | 3,731.16      |

#### 10. Texas State Salary Review

| Texas                              | State Salary R                                     | eview                   |                                                      |                                                       |                 |            |           |              |               |
|------------------------------------|----------------------------------------------------|-------------------------|------------------------------------------------------|-------------------------------------------------------|-----------------|------------|-----------|--------------|---------------|
| 0                                  | ĩ                                                  |                         | 0 🛛 I 🕒 H H I 🕄 1                                    | ) <b>() ()</b> () () () () () () () () () () () () () | 0               |            |           |              |               |
| Texas                              | State Salary R                                     | eview                   |                                                      |                                                       |                 |            |           |              |               |
| Update I                           | ist                                                |                         |                                                      |                                                       |                 |            |           |              |               |
| Manager:                           |                                                    |                         | Ryan, Betty                                          |                                                       |                 |            |           |              |               |
| Allocated<br>Original<br>Amount re | H Fund:<br>allocated amount:<br>emaining for distr | ibution:                | Method Fnds 300200<br>4,107.00 1,17<br>2,802.96 1,17 | 11006 20240916<br>'0.00 1,756.<br>'0.00 1,756.        | 006<br>44<br>44 |            |           |              |               |
| <mark>*</mark> - Denot             | es possible basic                                  | pay change a            | fter last save                                       |                                                       |                 |            |           |              |               |
| TxStID                             | Pernr Name                                         |                         | Position                                             | Reason                                                | PctIncr         | DollarIncr | NumMoWork | CurrPayMonth | ProposedMonth |
| 434028                             | 00003974 Anders                                    | on, Arnold              | Survey Supv                                          | 01 Staff Merit                                        | 3.00            | 108.67     |           |              |               |
| 434028                             | 00003974 Anders                                    | on, Arnold              | Survey Supv                                          |                                                       | 0.00            | 0.00       |           |              |               |
| 434028                             | 00003974 Anders<br>00003974 Anders                 | on, Arnold<br>on Arnold | Survey Supv                                          |                                                       | 0.00            | 0.00       |           |              |               |
| 434028                             | 00003974 Anders                                    | on, Arnold              | Survey Supv                                          |                                                       | 0.00            | 0.00       |           |              |               |
| 434028                             | 00003974 Anders                                    | on, Arnold              | Survey Supv                                          |                                                       | 0.00            | 0.00       | 12.00     | 3,622,49     | 3,731,16      |

#### Notes:

- Percentage increases are calculated using the salary displayed in the CurrPayMonth column. Arnold's monthly salary before the merit increase was \$3,622.49.
- The dollar value of the 3% merit increase is displayed as \$108.67 per month (\$3,622.49 X 3% = \$108.67).
- A \$108.67 per month merit increase for 12 months' costs \$1,304.04 per year.
  - Since Arnold's cost distribution reflects 100% PFG funding, the <u>Amount remaining for distribution</u> has been reduced by \$1,304.04.
  - Had the cost distribution been less than 100% PFG funding, the <u>Amount remaining for distribution</u> would have been reduced by a proportionate amount.
    - □ For example, if the funding was split 75% PFG and 25% 3002001006, the <u>Amount remaining for distribution</u> for each fund would be reduced as follows: PFG by \$978.03 (\$1,304.04 X 75%) and 3002001006 by \$326.01 (\$1,304 X 25%).

# Checking an employee's cost distribution

**11.** To check the cost distribution for an employee, double click the employee's name.

**Example**: Double clicking Arnold Anderson's name provides the following display, which indicates that 100% of his 3% (\$108.67 /month) merit increase will be charged to the Fund listed.

| Texas    | State Sala  | ary Revieu                  | V           |                    |          |        |
|----------|-------------|-----------------------------|-------------|--------------------|----------|--------|
| 0        |             | 1                           | 8   C @     | 🛛   🗅 🋱            | B12002   |        |
| Texas    | State Sala  | nry Revieu                  | v           |                    |          |        |
| Back     |             |                             |             |                    |          |        |
|          |             | Cost Distri                 | bution      |                    |          |        |
|          |             | Anderson, An<br>Raise Amoun | rnold<br>t: | 108.67<br>01 Staff | Merit    |        |
| Pernr    | Cost Center | Fund                        | Int Order   | WBS Elem           | Cost Pct | Amount |
| 00003974 | 1414000000  | 2000011006                  |             |                    | 100.00   | 108.67 |

Note: Click on the Back button ( 💁 ) to return to the salary review screen.

## Changing a previously entered increase

- 12. Making changes to increases <u>after</u> the Update list button (Update list) has been clicked:
- a. Once a **percentage** increase has been entered and the <u>Update list</u> button has been clicked, the dollar value of the percentage increase is displayed in the DollarIncr column. **Be aware** that the system will **not** allow you to change and update the figure in the <u>DollarIncr</u> column.
  - To change the amount of the percentage increase, go to the PctIncr column, change the percentage, and click the <u>Update list</u> button. The amount in the <u>DollarIncr</u> column will change automatically.
  - To change the increase from a percentage-based increase to a dollar-based increase, you must first change the amount in the <u>PctIncr</u> column to 0.00 and click the <u>Update list</u> button. Then you can enter an amount in the <u>DollarIncr</u> column and click the <u>Update list</u> button.
- b. To increase or decrease a dollar increase entered in the DollarIncr column, enter the new dollar amount and click the Update list button.
- c. To change a **dollar** increase entered in the DollarIncr column to a **percentage** increase, enter the percentage in the <u>PctIncr</u> column and click the <u>Update list</u> button.

# Example of an employee not eligible for merit based on date hired

**13.** Employees hired **after** March 6, 2023 are not eligible for merit increases. While these employees will be displayed, no increase can be entered in either the PctIncr column or the DollarIncr column.

Example: Bonnie Ashton was hired on March 7, 2023. She is not eligible for a merit increase.

| Texas                                                              | State Sa                                                             | lary Review                                                                                                |                                                                                                    |                                                                                   |                                              |                                                      |           |              |               |
|--------------------------------------------------------------------|----------------------------------------------------------------------|----------------------------------------------------------------------------------------------------|----------------------------------------------------------------------------------------------------|-----------------------------------------------------------------------------------|----------------------------------------------|------------------------------------------------------|-----------|--------------|---------------|
| 0                                                                  |                                                                      |                                                                                                    | © ⓒ ⊗   ⊒ (1) (1) (2) (1                                                                              | 1.0 20   🛒 🖉                                                                      | 0                                            |                                                      |           |              |               |
| Texas                                                              | State Sa                                                             | lary Review                                                                                                |                                                                                                    |                                                                                   |                                              |                                                      |           |              |               |
| Update I                                                           | list                                                                 |                                                                                                    |                                                                                                    |                                                                                   |                                              |                                                      |           |              |               |
| Manager:                                                           |                                                                      |                                                                                                    | Ryan, Betty                                                                                           |                                                                                   |                                              |                                                      |           |              |               |
| Allocated<br>Original<br>Amount re                                 | d Fund:<br>allocated<br>emaining fo                                  | amount:<br>r distribution:                                                                                 | Method Fnds 300200<br>4,107.00 1,17<br>2,802.96 1,17                                                  | 1006         20240910           0.00         1,756.           0.00         1,756. | 06<br>44<br>44                               |                                                      |           |              |               |
| * - Denot                                                          | tes possibl                                                          | e basic pay change                                                                                         | after last save                                                                                       |                                                                                   |                                              |                                                      |           |              |               |
| TxStID                                                             | Pernr                                                                | Name                                                                                                    | Position                                                                                              | Reason                                                                            | PctIncr                                      | DollarIncr                                           | NumMoWork | CurrPayMonth | ProposedMonth |
| 434028<br>434028<br>434028<br>434028<br>434028                     | 00003974<br>00003974<br>00003974<br>00003974<br>00003974             | Anderson, Arnold<br>Anderson, Arnold<br>Anderson, Arnold<br>Anderson, Arnold<br>Anderson, Arnold           | Survey Supv<br>Survey Supv<br>Survey Supv<br>Survey Supv<br>Survey Supv                               | 01 Staff Merit                                                                    | 3.00<br>0.00<br>0.00<br>0.00                 | 108.67<br>0.00<br>0.00<br>0.00                       |           |              |               |
| 434028<br>522530<br>522530<br>522530<br>522530<br>522530<br>522530 | 00003974<br>00011602<br>00011602<br>00011602<br>00011602<br>00011602 | Anderson, Arnold<br>Ashton, Bonnie<br>Ashton, Bonnie<br>Ashton, Bonnie<br>Ashton, Bonnie<br>Ashton, Bonnie | Survey Supv<br>Actg Clk II<br>Actg Clk II<br>Actg Clk II<br>Actg Clk II<br>Actg Clk II<br>Actg Clk II |                                                                                   | 0.00<br>0.00<br>0.00<br>0.00<br>0.00<br>0.00 | 0.00<br>0.00<br>0.00<br>0.00<br>0.00<br>0.00<br>0.00 | 12.00     | 3,622.49     | 3,731.16      |
| 522530                                                             | 00011602                                                             | Ashton, Bonnie                                                                                             | Actq Clk II                                                                                           |                                                                                   | 0.00                                         | 0.00                                                 | 12.00     | 1,932.00     | 1,932.00      |

Note: In the <u>Reason</u> column for Ashton, the <u>01 Staff Merit</u> option is not displayed.

# Example of entering a \$50/month merit increase and changing the number of months worked from 12 to 9

14. Select the next Staff employee to receive a merit increase and enter the increase on the <u>01 Staff Merit line</u>. *Example: John Berry is a 9-month employee and is to receive a \$50 per month merit increase. On John's 01 Staff Merit line find the 0.00 in the DollarIncr column. Change it to 50.00. In the NumMoWork column change the 12 to 9.* 

| Texas    | ; State Sa  | alary Review        |                            |                      |         |            |           |              |               |    |
|----------|-------------|---------------------|----------------------------|----------------------|---------|------------|-----------|--------------|---------------|----|
| 0        |             | L (                 | C 🕜 🕲   🖴 () 🖓   20 🖸      | 1.0.20   🕱 🛛         | 26      |            |           |              |               |    |
| Texas    | : State Sa  | alary Review        |                            |                      |         |            |           |              |               | 1  |
| Update   | list        |                     |                            |                      |         |            |           |              |               |    |
| Manager: | :           |                     | Ryan, Betty                |                      |         |            |           |              |               | 1  |
| Allocato | d Eurod     |                     | Mothod Ende 200200         | 1006 20240040        | 106     |            |           |              |               | -  |
| Original | l allocated | amount:             | 4,107.00 1,170             | 0.00 <u>20240910</u> | .44     |            |           |              |               | а  |
| Amount r | remaining f | or distribution:    | 2,802.96 720               | 9.00 1,756.          | .44     |            |           |              |               | ۲. |
|          |             |                     |                            |                      |         |            |           |              |               | D  |
| * - Deno | otes possib | le basic pay change | after last save            |                      |         |            |           |              |               |    |
|          |             |                     |                            |                      |         |            |           |              |               |    |
| TxStID   | Pernr       | Name                | Position                   | Reason               | PctIncr | DollarIncr | NumMoWork | CurrPayMonth | ProposedMonth | С  |
| 434028   | 00003974    | Anderson, Arnold    | Survey Supv                | 01 Staff Merit       | 3.00    | 108.67     |           |              |               |    |
| 434028   | 00003974    | Anderson, Arnold    | Survey Supv                |                      | 0.00    | 0.00       |           |              |               |    |
| 434028   | 00003974    | Anderson, Arnold    | Survey Supv                |                      | 0.00    | 0.00       |           |              |               |    |
| 434028   | 00003974    | Anderson, Arnold    | Survey Supv                |                      | 0.00    | 0.00       |           |              |               |    |
| 434028   | 00003974    | Anderson, Arnold    | Survey Supv                |                      | 0.00    | 0.00       | 40.00     | 0.000.40     | 0 704 40      |    |
| 434028   | 00003974    | Anderson, Arnold    | Survey Supv                |                      | 0.00    | 0.00       | 12.00     | 3,622.49     | 3,731.16      |    |
| 522530   | 00011002    | Ashton, Bonnie      | ACUG UIK II<br>Acta Cik II |                      | 0.00    | 0.00       |           |              |               |    |
| 522530   | 00011002    | Ashton Bonnie       | ACLY CIN II<br>Acta Cik II |                      | 0.00    | 0.00       |           |              |               |    |
| 522530   | 00011002    | Ashton Bonnie       | Acta Clk II                |                      | 0.00    | 0.00       |           |              |               |    |
| 522530   | 00011602    | Ashton Bonnie       | Acta Clk II                |                      | 0.00    | 0.00       |           |              |               |    |
| 522530   | 00011602    | Ashton Bonnie       | Acta Clk II                |                      | 0.00    | 0.00       | 12.00     | 1 932 00     | 1 932 00      |    |
| 394373   | 00008259    | Berry, John         | Arch Eng Asc               | 01 Staff Merit       | 0.00    | 50.00      | .2.00     | 1,002.00     | 1,002.00      |    |
| 394373   | 00008259    | Berry, John         | Arch Eng Asc               |                      | 0.00    | 0.00       |           |              |               |    |
| 394373   | 00008259    | Berry, John         | Arch Eng Asc               |                      | 0.00    | 0.00       |           |              |               |    |
| 394373   | 00008259    | Berry, John         | Arch Eng Asc               |                      | 0.00    | 0.00       |           |              |               |    |
| 394373   | 00008259    | Berry, John         | Arch Eng Asc               |                      | 0.00    | 0.00       |           |              |               |    |
| 394373   | 00008259    | Berry, John         | Arch Eng Asc               |                      | 0.00    | 0.00       | 9.00      | 3,250,00     | 3,300,00      |    |

L5. Click the Update list button ( Update list ).

#### l6. Note:

- a. John's cost distribution reflects fund 3002001006.
- b. A \$50 per month increase for 9 months costs \$450 per year.
- c. From an Original allocated amount of \$1,170, the Amount remaining for distribution from this fund has been reduced to \$720 (\$1,170 - 450 = \$720).

# Example of entering a 6% merit increase

17. Select the next Staff employee to receive a merit increase and enter the increase on the <u>01 Staff Merit line</u>. *Example: Jake Compton is a 12-month employee and is to receive a 6% merit increase. On Jake's <u>01 Staff Merit line</u> find the <u>0.00</u> in the <u>PctIncr</u> column. Change it to <u>6.00</u>.* 

**18.** Click the Update list button ( Update list ).

| Texas                              | State Salary Review                                       |                                                      |                                          |                   |            |           |              |               |
|------------------------------------|-----------------------------------------------------------|------------------------------------------------------|------------------------------------------|-------------------|------------|-----------|--------------|---------------|
| 0                                  |                                                           | CCQILHH120                                           |                                          | 0                 |            |           |              |               |
| Texas                              | State Salary Review                                       |                                                      |                                          |                   |            |           |              |               |
| Update li                          | ist                                                       |                                                      |                                          |                   |            |           |              |               |
| Manager:                           |                                                           | Ryan, Betty                                          |                                          |                   |            |           |              |               |
| Allocated<br>Original<br>Amount re | f Fund:<br>allocated amount:<br>maining for distribution: | Method Fnds 300200<br>4,107.00 1,170<br>2,802.96 720 | 006 20240910<br>0.00 1,756<br>0.00 1,756 | 996<br>.44<br>.44 |            |           |              |               |
| <mark>*</mark> - Denot             | es possible basic pay change                              | after last save                                      |                                          |                   |            |           |              |               |
| TxStID                             | Pernr Name                                                | Position                                             | Reason                                   | PctIncr           | DollarIncr | NumMoWork | CurrPayMonth | ProposedMonth |
| 434028                             | 00003974 Anderson, Arnold                                 | Survey Supv                                          | 01 Staff Merit                           | 3.00              | 108.67     |           |              |               |
| 434028                             | L= Information                                            |                                                      |                                          | 0.00              | 0.00       |           |              |               |
| 434028                             | Baserda net undeted Alless                                | tion over everended for                              |                                          | 0.00              | 0.00       |           |              |               |
| 434028                             | Records not updated. Alloca                               | ition over expended for                              |                                          | 0.00              | 0.00       |           |              |               |
| 434028                             | METHOD                                                    |                                                      |                                          | 0.00              | 0.00       | 10.00     | 2 622 40     | 0 704 46      |
| 434028                             |                                                           |                                                      |                                          | 0.00              | 0.00       | 12.00     | 3,022.49     | 3,731.10      |
| 522530                             |                                                           |                                                      |                                          | 0.00              | 0.00       |           |              |               |
| 522530                             |                                                           |                                                      |                                          | 0.00              | 0.00       |           |              |               |
| 522530                             |                                                           |                                                      |                                          | 0.00              | 0.00       |           |              |               |
| 522530                             | <ul><li>✓ (2)</li></ul>                                   |                                                      |                                          | 0.00              | 0.00       |           |              |               |
| 522530                             | 00011602 Ashton Bornie                                    | Acta Clk II                                          |                                          | 0.00              | 0.00       | 12 00     | 1 932 00     | 1 932 00      |
| 394373                             | AAAAA259 Berry John                                       | Arch Eng Asc                                         | 01 Staff Merit                           | 0.00              | 50.00      | 12.00     | 1,002.00     | 1,002.00      |
| 394373                             | 00008259 Berry John                                       | Arch Eng Asc                                         | or ocarr norre                           | 0.00              | 0.00       |           |              |               |
| 394373                             | 00008259 Berry, John                                      | Arch Eng Asc                                         |                                          | 0.00              | 0.00       |           |              |               |
| 394373                             | 00008259 Berry, John                                      | Arch Eng Asc                                         |                                          | 0.00              | 0.00       |           |              |               |
| 394373                             | 00008259 Berry, John                                      | Arch Eng Asc                                         |                                          | 0.00              | 0.00       |           |              |               |
| 394373                             | 00008259 Berry, John                                      | Arch Eng Asc                                         |                                          | 0.00              | 0.00       | 9.00      | 3,250.00     | 3,300.00      |
| 273788                             | 00001911 Compton, Jake                                    | Sr Ar En Asc                                         | 01 Staff Merit                           | 6.00              | 0.00       |           |              |               |
| 273788                             | 00001911 Compton, Jake                                    | Sr Ar En Asc                                         |                                          | 0.00              | 0.00       |           |              |               |
| 273788                             | 00001911 Compton, Jake                                    | Sr Ar En Asc                                         |                                          | 0.00              | 0.00       |           |              |               |
| 273788                             | 00001911 Compton, Jake                                    | Sr Ar En Asc                                         |                                          | 0.00              | 0.00       |           |              |               |
| 273788                             | 00001911 Compton, Jake                                    | Sr Ar En Asc                                         |                                          | 0.00              | 0.00       |           |              |               |
| 273788                             | 00001911 Compton, Jake                                    | Sr Ar En Asc                                         |                                          | 0.00              | 0.00       | 12.00     | 4,555.86     | 4,555.86      |

### What to do if the allocation is exceeded?

| Image:         Ryan, Betty           Allocated Fund:         Method Finds         3002001006         2024001006           Original allocated amount:         4,107.00         1,756.44           Allocated fund:         Method Finds         3002001006         2024001006           Original allocated amount:         4,107.00         1,756.44           Anount remaining for distribution:         2,002.96         720.00         1,756.44           - Denotes possible basic pay change after last save         1.756.44         1.756.44           - Addeese         Pernr         Name         Position         Reason         Pclincr         Dollarincr         NumNoWork         CurrPayMonth         ProposedMonth           434020         Officination over expended for         0.00         0.00         0.00         0.00           434020         Officination over expended for         0.00         0.00         0.00         12.00         3,622.49         3,731.16           522530         Officination         Actor Eng Asc         0.00         0.00         0.00         1.932.00         1,932.00         1,932.00         1,932.00         1,932.00         1,932.00         1,932.00         1,932.00         1,932.00         1,932.00         1,932.00         1,932.00         1,                                                                                                    | Texas                              | State Salary Review                                     |                                                                |                                    |            |           |              |               |
|----------------------------------------------------------------------------------------------------|------------------------------------|---------------------------------------------------------|----------------------------------------------------------------|------------------------------------|------------|-----------|--------------|---------------|
| Texas State Salary Review           Update list           Nanager:         Ryan, Betty           Allocated Fund:         Nethod Finds         3082001006         2024891006           Original allocated asount:         4,107,00         1,756.44           Allocated fund:         Nethod Finds         3082001006         1,756.44           Anount resaining for distribution:         2,882.98         720.00         1,756.44           - Denotes possible basic pay change after last save         1         1,756.44           1x51D         Pernr         Name         Position         Reason         Pctincr         Dollarincr         NumMoWork         CurrPayHonth         ProposedMonth           440209         Information         Nembodied Allocation over expended for         0.00         1086.67         0.00         0.00           440208         Information         0.00         0.00         0.00         0.00         0.00           440208         Information         NetHod Finds         Survey Supv         0.00         1086.67         0.00         0.00           440208         Information         NetHod Finds         0.00         0.00         0.00         0.00           440208         Information         0.                                                                                                    | 0                                  |                                                         | CCCIEHHE12000                                                  |                                    |            |           |              |               |
| Update ist           Wanager:         Ryan, Betty           Allocated Fund:         Method Fnds         3002001006         2024091006           Original allocated anount:         41,073.00         1,756.44           Anount resaining for distribution:         2,802.96         720.00         1,756.44           Anount resaining for distribution:         2,802.96         720.00         1,756.44           * - Denotes possible basic pay change after last save         1         1,756.44           * - Denotes possible basic pay change after last save         0.00         0.00         9.00           TXStID         Pernr         Name         Position         Reason         Pctincr         Dollarincr         NumNoWork         CurrPayMonth         ProposedMonth           434028         Unformation         0.00         0.00         0.00         0.00         0.00         0.00           434028         Information         0.00         0.00         0.00         0.00         0.00         0.00           434028         Information         0.00         0.00         0.00         0.00         0.00         0.00         0.00         0.00         0.00         0.00         0.00         0.00         0.00         0.00         0.00                                                                                                    | Texas                              | State Salary Review                                     |                                                                |                                    |            |           |              |               |
| Update ist           Nanager:         Ryan, Betty           Allocated Fund:         Nethod Fnds         2002001006         2024091006           Original allocated acount:         Nanager:         2,802.96         1,778.08           Amount remaining for distribution:         2,802.96         720.00         1,756.44           Amount remaining for distribution:         2,802.96         720.00         1,756.44           * - Denotes possible basic pay change after last save         1x51D         Pern         Name         Position         Reason         Pctincr         Dollarincr         NumMoWork         CurrPayMonth         ProposedMonth           434028         00003974         Anderson, Arnold         Survey Supv         01 Staff Herit         3.00         108.67           434028         00003974         Anderson, Arnold         Survey Supv         01 Staff Herit         3.00         108.67           434029         Image: Records not updated. Allocation over expended for         0.00         0.00         0.00         12.00         3,622.49         3,731.16           522530         Image: Records not updated. Allocation over expended for         0.00         0.00         0.00         1.90         1,932.00         1,932.00         1,932.00         1,932.00         1,932.00                                                                                                    | TOXUO .                            |                                                         |                                                                |                                    |            |           |              |               |
| Manager:       Ryan, Betty         Allocated Fund:       Hethod Fnds       3002001006       2024091006         Original allocated amount:       4,107.00       1,170.00       1,756.44         Amount remaining for distribution:       2,802.96       720.00       1,756.44         - Denotes possible basic pay change after last save                                                                                                    | Update li                          | st                                                      |                                                                |                                    |            |           |              |               |
| Allocated Fund:<br>Driginal allocated amount:<br>A,107.08<br>1,170.08<br>1,756.44<br>Amount remaining for distribution:<br>2,802.96<br>720.09<br>1,756.44<br>* - Denotes possible basic pay change after last save<br>TxStID<br>Pernr<br>Name<br>Position<br>Reason<br>Position<br>Reason<br>PotIncr<br>DollarIncr<br>NumMoWork<br>CurrPayMonth<br>ProposedMonth<br>434028<br>00003274<br>Anderson, Arnold<br>Survey Supv<br>01 Staff Merit<br>3.00<br>0.00<br>0                                                                    | Manager:                           |                                                         | Ryan, Betty                                                    |                                    |            |           |              |               |
| Image: basic pay change after last save         TxStID       Pern       Name       Position       Reason       PctIncr       DollarIncr       NumMoWork       CurrPayMonth       ProposedMonth         434028       00003974       Anderson, Arnold       Survey Supv       01 Staff Merit       3.00       100.07         434028       00003974       Anderson, Arnold       Survey Supv       01 Staff Merit       3.00       100.07         434028       0000374       Anderson, Arnold       Survey Supv       01 Staff Merit       3.00       100.07         434028       0000374       Anderson over expended for       0.00       0.00       0.00         434028       000       0.00       0.00       0.00       0.00       0.00         METHOD       0.00       0.00       0.00       0.00       0.00       0.00         522530       00011602       Ashton, Bonnie       Actg Clk 11       0.00       0.00       0.00       12.00       1,932.00       1,932.00       1,932.00       1,932.00       1,932.00       1,932.00       1,932.00       1,932.00       1,932.00       1,932.00       1,932.00       1,932.00       1,932.00       1,932.00       1,932.00       1,932.00       1,932.00       1,932.00                                                                                                    | Allocated<br>Original<br>Amount re | Fund:<br>allocated amount:<br>maining for distribution: | Method Fnds 3002001006<br>4,107.00 1,170.00<br>2,802.96 720.00 | 2024091006<br>1,756.44<br>1,756.44 |            |           |              |               |
| TXStID         Pern         Name         Position         Reason         PctIncr         DollarIncr         NumMoWork         CurrPayMonth         ProposedMonth           434028         00003974         Anderson, Arnold         Survey Supv         01         Staff Merit         3.00         100.67           434028         Cinformation         0.00         0.00         0.00         0.00         0.00           434028         Records not updated. Allocation over expended for         0.00         0.00         0.00         0.00           434028         Retords not updated. Allocation over expended for         0.00         0.00         0.00         0.00           434028         Records not updated. Allocation over expended for         0.00         0.00         0.00         0.00           434028         Records not updated. Allocation over expended for         0.00         0.00         0.00         0.00           522530         Composition         Records not updated. Allocation over expended for         0.00         0.00         0.00           522530         Composition         Records not updated. Allocation over expended for         0.00         0.00         0.00           522530         Composition         Records not updated. Allocation over expended for         0.00                                                                                                    | <mark>*</mark> - Denot             | es possible basic pay change                            | after last save                                                |                                    |            |           |              |               |
| 434028       00003974       Anderson, Arnold       Survey Supv       01       Staff Merit       3.00       108.67         434028       434028       0.00       0.00       0.00       0.00         434028       0.00       0.00       0.00       0.00         434028       0.00       0.00       0.00       0.00         434028       0.00       0.00       0.00       0.00         434028       0.00       0.00       0.00       0.00         434028       0.00       0.00       0.00       0.00         434028       0.00       0.00       0.00       0.00         434028       0.00       0.00       0.00       0.00         434028       0.00       0.00       0.00       0.00         434028       0.00       0.00       0.00       0.00         522530       0       0.00       0.00       0.00         522530       0       0.00       0.00       0.00         522530       0       0.00       0.00       0.00         522530       0       0.00       0.00       0.00         522530       0       0.00       0.00       0.00                                                                                                    | TxStID                             | Pernr Name                                              | Position Reas                                                  | son PctIncr                        | DollarIncr | NumMoWork | CurrPayMonth | ProposedMonth |
| 434028 <ul> <li>Information</li> <li>B .00</li> <li>C</li> <li>C</li> <li>Records not updated. Allocation over expended for</li> <li>METHOD</li> <li>Records not updated. Allocation over expended for</li> <li>METHOD</li> <li>Records not updated. Allocation over expended for</li> <li>Records not updated. Allocation over expended for</li> <li>Records not updated. Alloc</li></ul>                                                                                                    | 434028                             | 00003974 Anderson, Arnold                               | Survey Supv 01 S                                               | Staff Merit 3.00                   | 108.67     |           |              |               |
| 434028       0.00       0.00       0.00         434028       0.00       0.00       0.00         434028       0.00       0.00       0.00         434028       0.00       0.00       0.00         434028       0.00       0.00       0.00         434028       0.00       0.00       0.00         434028       0.00       0.00       0.00         522530       0.00       0.00       0.00         522530       0.00       0.00       0.00         522530       0.00       0.00       0.00         522530       0.00       0.00       0.00         522530       0.00       0.00       0.00         522530       0.00       0.00       0.00         522530       0.00       0.00       0.00         522530       0.00       0.00       0.00         522530       0.00       0.00       0.00         522530       0.00       0.00       0.00         522530       0.00       0.00       0.00         394373       00008259       Berry, John       Arch Eng Asc       0.00       0.00         394373       00008259                                                                                                    | 434028                             | 🗁 Information                                           | X                                                              | 0.00                               | 0.00       |           |              |               |
| 434028       Records not updated. Allocation over expended for       0.00       0.00         434028       0.00       0.00       0.00         522530       0.00       0.00       0.00         522530       0.00       0.00       0.00         522530       0.00       0.00       0.00         522530       0.00       0.00       0.00         522530       0.00       0.00       0.00         522530       0.00       0.00       0.00         522530       0.00       0.00       0.00         522530       0.00       0.00       0.00         522530       0.00       0.00       0.00         522530       0.00       0.00       0.00         522530       0.00       0.00       0.00         522530       0.00       0.00       0.00         522530       0.00       0.00       0.00         522530       0.0011602       Ashton, Bonnie       Actg C1k II       0.00       0.00         524373       00008259       Berry, John       Arch Eng Asc       0.00       0.00         394373       00008259       Berry, John       Arch Eng Asc       0.00       0.00                                                                                                    | 434028                             |                                                         |                                                                | 0.00                               | 0.00       |           |              |               |
| 434028       METHOD       0.00       0.00       0.00       3,622.49       3,731.16         522530       0.00       0.00       0.00       0.00       0.00       0.00         522530       0.00       0.00       0.00       0.00       0.00       0.00         522530       0.00       0.00       0.00       0.00       0.00       0.00         522530       0.00       0.00       0.00       0.00       0.00       0.00         522530       0.00       0.00       0.00       0.00       0.00       0.00         522530       0.0011602       Ashton, Bonnie       Actg Clk II       0.00       0.00       1,932.00       1,932.00         394373       00008259       Berry, John       Arch Eng Asc       0.00       0.00       0.00         394373       00008259       Berry, John       Arch Eng Asc       0.00       0.00       0.00         394373       00008259       Berry, John       Arch Eng Asc       0.00       0.00       0.00         394373       00008259       Berry, John       Arch Eng Asc       0.00       0.00       0.00         394373       00008259       Berry, John       Arch Eng Asc       0.00 </td <td>434028</td> <td>🛛 🕕 🛛 Records not updated. Alloc</td> <td>ation over expended for</td> <td>0.00</td> <td>0.00</td> <td></td> <td></td> <td></td>                                                                                                    | 434028                             | 🛛 🕕 🛛 Records not updated. Alloc                        | ation over expended for                                        | 0.00                               | 0.00       |           |              |               |
| 444028       0.00       0.00       12.00       3,522.49       3,731.16         522530       0.00       0.00       0.00       0.00       0.00         522530       0.00       0.00       0.00       0.00       0.00         522530       0.00       0.00       0.00       0.00       0.00         522530       0.00       0.00       0.00       0.00       0.00         522530       0.00       0.00       0.00       0.00       0.00         522530       0.00       0.00       0.00       0.00       0.00         522530       0.0011602       Ashton, Bonnie       Actg Clk II       0.00       0.00       1,932.00       1,932.00         394373       00008259       Berry, John       Arch Eng Asc       0.00       0.00       0.00         394373       00008259       Berry, John       Arch Eng Asc       0.00       0.00       0.00         394373       00008259       Berry, John       Arch Eng Asc       0.00       0.00       0.00         394373       00008259       Berry, John       Arch Eng Asc       0.00       0.00       0.00         394373       00008259       Berry, John       Arch Eng Asc </td <td>434028</td> <td>METHOD</td> <td></td> <td>0.00</td> <td>0.00</td> <td>40.00</td> <td>0.000.40</td> <td>0.704.40</td>                                                                                                    | 434028                             | METHOD                                                  |                                                                | 0.00                               | 0.00       | 40.00     | 0.000.40     | 0.704.40      |
| 022530<br>522530<br>522530<br>522530<br>522530<br>522530<br>522530<br>522530<br>522530<br>0.00<br>0.00      | 434028                             |                                                         |                                                                | 0.00                               | 0.00       | 12.00     | 3,622.49     | 3,731.16      |
| 022530<br>522530<br>522530<br>522530<br>522530<br>0.00<br>0.00<br>0 | 522530                             |                                                         |                                                                | 0.00                               | 0.00       |           |              |               |
| 322330       0.00       0.00       0.00         522530       0.00       0.00       0.00         522530       0.00       0.00       0.00         522530       0.00       0.00       0.00         522530       0.00       0.00       0.00         522530       0.00       0.00       0.00         522530       0.00       0.00       0.00         522530       0.0008259       Berry, John       Arch Eng Asc       0.00       0.00         394373       00008259       Berry, John       Arch Eng Asc       0.00       0.00         394373       00008259       Berry, John       Arch Eng Asc       0.00       0.00         394373       00008259       Berry, John       Arch Eng Asc       0.00       0.00         394373       00008259       Berry, John       Arch Eng Asc       0.00       0.00         394373       00008259       Berry, John       Arch Eng Asc       0.00       0.00         394373       00008259       Berry, John       Arch Eng Asc       0.00       0.00         394373       0008259       Berry, John       Arch Eng Asc       0.00       0.00         394373       00082                                                                                                    | 522530                             |                                                         |                                                                | 0.00                               | 0.00       |           |              |               |
| 322330         Image: Constraint of the sector of the sector of the                                                                                                    | 522530                             |                                                         |                                                                | 0.00                               | 0.00       |           |              |               |
| S22530         00011602         Ashton, Bonnie         Actg Clk II         0.00         0.00         1.00         1.00         1.932.00         1.932.00           394373         00008259         Berry, John         Arch Eng Asc         01 Staff Merit         0.00         50.00         1.932.00         1.932.00         1.932.00         1.932.00         1.932.00         1.932.00         1.932.00         1.932.00         1.932.00         1.932.00         1.932.00         1.932.00         1.932.00         1.932.00         1.932.00         1.932.00         1.932.00         1.932.00         1.932.00         1.932.00         1.932.00         1.932.00         1.932.00         1.932.00         1.932.00         1.932.00         1.932.00         1.932.00         1.932.00         1.932.00         1.932.00         1.932.00         1.932.00         1.932.00         1.932.00         1.932.00         1.932.00         1.932.00         1.932.00         1.932.00         1.932.00         1.932.00         1.932.00         1.932.00         1.932.00         1.932.00         1.932.00         1.932.00         1.932.00         1.932.00         1.932.00         1.932.00         1.932.00         1.932.00         1.932.00         1.932.00         1.932.00         1.932.00         1.932.00         1.932.00         1.932.0                                                                                                    | 522530                             | <ul><li>✓ (2)</li></ul>                                 |                                                                | 0.00                               | 0.00       |           |              |               |
| 394373         00008259         Berry, John         Arch Eng Asc         01.00         50.00         10.00         10.00         10.00         10.00         10.00         10.00         10.00         10.00         10.00         10.00         10.00         10.00         10.00         10.00         10.00         10.00         10.00         10.00         10.00         10.00         10.00         10.00         10.00         10.00         10.00         10.00         10.00         10.00         10.00         10.00         10.00         10.00         10.00         10.00         10.00         10.00         10.00         10.00         10.00         10.00         10.00         10.00         10.00         10.00         10.00         10.00         10.00         10.00         10.00         10.00         10.00         10.00         10.00         10.00         10.00         10.00         10.00         10.00         10.00         10.00         10.00         10.00         10.00         10.00         10.00         10.00         10.00         10.00         10.00         10.00         10.00         10.00         10.00         10.00         10.00         10.00         10.00         10.00         10.00 <th10.00< th=""> <th10.00< th=""> <th10.00< t<="" td=""><td>522530</td><td>AAA11602 Ashton Bonnie</td><td>Acta Cik II</td><td>0.00</td><td>0.00</td><td>12 88</td><td>1 932 00</td><td>1 932 00</td></th10.00<></th10.00<></th10.00<>                                                                                                    | 522530                             | AAA11602 Ashton Bonnie                                  | Acta Cik II                                                    | 0.00                               | 0.00       | 12 88     | 1 932 00     | 1 932 00      |
| 394373         00008259         Berry, John         Arch Eng Asc         0.00         0.00           394373         00008259         Berry, John         Arch Eng Asc         0.00         0.00           394373         00008259         Berry, John         Arch Eng Asc         0.00         0.00           394373         00008259         Berry, John         Arch Eng Asc         0.00         0.00           394373         00008259         Berry, John         Arch Eng Asc         0.00         0.00           394373         00008259         Berry, John         Arch Eng Asc         0.00         0.00           394373         00008259         Berry, John         Arch Eng Asc         0.00         0.00                                                                                                    | 394373                             | 00008259 Berry, John                                    | Arch Eng Asc A1 9                                              | Staff Merit 0.00                   | 50.00      | .2.00     | .,002.00     | 1,002.00      |
| 394373         00008259         Berry, John         Arch Eng Asc         0.00         0.00           394373         00008259         Berry, John         Arch Eng Asc         0.00         0.00           394373         00008259         Berry, John         Arch Eng Asc         0.00         0.00           394373         00008259         Berry, John         Arch Eng Asc         0.00         0.00           394373         00008259         Berry, John         Arch Eng Asc         0.00         0.00           394373         00008259         Berry, John         Arch Eng Asc         0.00         0.00                                                                                                    | 394373                             | 00008259 Berry, John                                    | Arch Eng Asc                                                   | 0.00                               | 0.00       |           |              |               |
| 394373 00008259 Berry, John Arch Eng Asc 0.00 0.00<br>394373 00008259 Berry, John Arch Eng Asc 0.00 0.00<br>394373 00008259 Berry, John Arch Eng Asc 0.00 0.00 3.250.00 3.250.00 3.300.00                                                                                                    | 394373                             | 00008259 Berry, John                                    | Arch Eng Asc                                                   | 0.00                               | 0.00       |           |              |               |
| 394373 00008259 Berry, John Arch Eng Asc 0.00 0.00<br>394373 00008259 Berry John Arch Eng Asc 0.00 0.00 9.00 3.250.00 3.300.00                                                                                                    | 394373                             | 00008259 Berry, John                                    | Arch Eng Asc                                                   | 0.00                               | 0.00       |           |              |               |
| 394373 AAAA8259 Berry John Arch Eng Asc A AA A A A A A A A 3 250 AA 3 300 AA                                                                                                    | 394373                             | 00008259 Berry, John                                    | Arch Eng Asc                                                   | 0.00                               | 0.00       |           |              |               |
|                                                                                                    | 394373                             | 00008259 Berry, John                                    | Arch Eng Asc                                                   | 0.00                               | 0.00       | 9.00      | 3,250.00     | 3,300.00      |
| 273788 00001911 Compton, Jake Sr Ar En Asc 01 Staff Merit 6.00 0.00                                                                                                    | 273788                             | 00001911 Compton, Jake                                  | Sr Ar En Asc 01 S                                              | Staff Merit 6.00                   | 0.00       |           |              |               |
| 273788 00001911 Compton, Jake Sr Ar En Asc 0.00 0.00                                                                                                    | 273788                             | 00001911 Compton, Jake                                  | Sr Ar En Asc                                                   | 0.00                               | 0.00       |           |              |               |
| 273788 00001911 Compton, Jake Sr Ar En Asc 0.00 0.00                                                                                                    | 273788                             | 00001911 Compton, Jake                                  | Sr Ar En Asc                                                   | 0.00                               | 0.00       |           |              |               |
| 273788 00001911 Compton, Jake Sr Ar En Asc 0.00 0.00                                                                                                    | 273788                             | 00001911 Compton, Jake                                  | Sr Ar En Asc                                                   | 0.00                               | 0.00       |           |              |               |
| 273788 00001911 Compton, Jake Sr Ar En Asc 0.00 0.00                                                                                                    | 273788                             | 00001911 Compton, Jake                                  | Sr Ar En Asc                                                   | 0.00                               | 0.00       |           |              |               |

#### 19. Note:

- a. The dollar value of a 6% increase would be \$273.35 per month (\$4555.86 X 6%).
- b. A \$273.35 per month increase for 12 months would cost \$3,280.20 per year (\$273.35 X 12).
- c. Jake's cost distribution is attached to fund 2000011006, which is considered PFG. The <u>Amount remaining for</u> <u>distribution</u> from PFG Funds is \$2,802.96.
- d. Since the 12-month cost of Jake's 6% merit increase (\$3,280.20) exceeds the <u>Amount remaining for distribution</u> (\$2,802.96), the entry will not be accepted for update. An Information box is displayed, indicating that the PFG allocation has been exceeded.

**20.** Click the Continue (Enter) Subtract button on the information box.

#### Texas State Salary Review

#### ▋ ④ | ■ ● ④ ⊗ | ⊒ ₩ ₩ ₩ ₩ ₩ ₩ ₩ ₩ ₩ ₩ ₩ ₩ ₩

#### **Texas State Salary Review**

| Update list                                                                         |                                     |                                  |                                    |
|-------------------------------------------------------------------------------------|-------------------------------------|----------------------------------|------------------------------------|
| fanager :                                                                           | Ryan, Betty                         |                                  |                                    |
| Allocated Fund:<br>Original allocated amount:<br>Amount remaining for distribution: | Method Fnds<br>4,107.00<br>2,802.96 | 3002001006<br>1,170.00<br>720.00 | 2024091006<br>1,756.44<br>1,756.44 |

- Denotes possible basic pay change after last save

| TxStID  | Pernr          | Name             | Position     | Reason            | PctIncr | DollarIncr | NumMoWork | CurrPayMonth | ProposedMonth |
|---------|----------------|------------------|--------------|-------------------|---------|------------|-----------|--------------|---------------|
| 434028  | 00003974       | Anderson, Arnold | Survey Supv  | 01 Staff Merit    | 3.00    | 108,67     |           |              |               |
| 434028  | 00003974       | Anderson, Arnold | Survey Supv  |                   | 0.00    | 0.00       |           |              |               |
| 434028  | 00003974       | Anderson, Arnold | Survey Supv  |                   | 0.00    | 0.00       |           |              |               |
| 434028  | 00003974       | Anderson, Arnold | Survey Supv  |                   | 0.00    | 0.00       |           |              |               |
| 434028  | 00003974       | Anderson, Arnold | Survey Supv  |                   | 0.00    | 0.00       |           |              |               |
| 434028  | 00003974       | Anderson, Arnold | Survey Supv  |                   | 0.00    | 0.00       | 12.00     | 3,622.49     | 3,731.16      |
| 522530  | 00011602       | Ashton, Bonnie   | Actg Clk II  |                   | 0.00    | 0.00       |           |              |               |
| 522530  | 00011602       | Ashton, Bonnie   | Actg Clk II  |                   | 0.00    | 0.00       |           |              |               |
| 522530  | 00011602       | Ashton, Bonnie   | Actg Clk II  |                   | 0.00    | 0.00       |           |              |               |
| 522530  | 00011602       | Ashton, Bonnie   | Actg Clk II  |                   | 0.00    | 0.00       |           |              |               |
| 522530  | 00011602       | Ashton, Bonnie   | Actg Clk II  |                   | 0.00    | 0.00       |           |              |               |
| 522530  | 00011602       | Ashton, Bonnie   | Actg Clk II  |                   | 0.00    | 0.00       | 12.00     | 1,932.00     | 1,932.00      |
| 394373  | 00008259       | Berry, John      | Arch Eng Asc | 01 Staff Merit    | 0.00    | 50.00      |           |              |               |
| 394373  | 00008259       | Berry, John      | Arch Eng Asc |                   | 0.00    | 0.00       |           |              |               |
| 394373  | 00008259       | Berry, John      | Arch Eng Asc |                   | 0.00    | 0.00       |           |              |               |
| 394373  | 00008259       | Berry, John      | Arch Eng Asc |                   | 0.00    | 0.00       |           |              |               |
| 394373  | 00008259       | Berry, John      | Arch Eng Asc |                   | 0.00    | 0.00       |           |              |               |
| 394373  | 00008259       | Berry, John      | Arch Eng Asc |                   | 0.00    | 0.00       | 9.00      | 3,250.00     | 3,300.00      |
| 273788  | 00001911       | Compton, Jake    | Sr Ar En Asc | 01 Staff Merit    | 6.00    | 0.00       |           |              |               |
| 273788  | 00001911       | Compton, Jake    | Sr Ar En Asc |                   | 0.00    | 0.00       |           |              |               |
| 273788  | 00001911       | Compton, Jake    | Sr Ar En Asc |                   | 0.00    | 0.00       |           |              |               |
| 273788  | 00001911       | Compton, Jake    | Sr Ar En Asc |                   | 0.00    | 0.00       |           |              |               |
| 273788  | 00001911       | Compton, Jake    | Sr Ar En Asc |                   | 0.00    | 0.00       |           |              |               |
| 273788  | 00001911       | Compton, Jake    | Sr Ar En Asc |                   | 0.00    | 0.00       | 12.00     | 4,555.86     | 4,555.86      |
| 494953  | 00006180       | Crenshaw, Corey  | Mapping Clk  | 01 Staff Merit    | 0.00    | 0.00       |           |              |               |
| 494953  | 00006180       | Crenshaw, Corey  | Mapping Clk  |                   | 0.00    | 0.00       |           |              |               |
| 494953  | 00006180       | Crenshaw, Corey  | Mapping Clk  |                   | 0.00    | 0.00       |           |              |               |
| 494953  | 00006180       | Crenshaw, Corey  | Mapping Ulk  |                   | 0.00    | 0.00       |           |              |               |
| 494953  | 00006180       | Crenshaw, Corey  | Mapping Clk  |                   | 0.00    | 0.00       |           |              | 1 100 05      |
| 494953  | 00006180       | Crenshaw, Corey  | Mapping Cik  |                   | 0.00    | 0.00       | 12.00     | 1,498.65     | 1,498.65      |
| 479004  | 00005746       | Euling, Martin   | Suvey Asst   | 01 Staff Merit    | 0.00    | 0.00       |           |              |               |
| 479004  | 00005746       | Euling, Martin   | Suvey Asst   |                   | 0.00    | 0.00       |           |              |               |
| 479004  | 00005746       | Euling, Martin   | Suvey Asst   |                   | 0.00    | 0.00       |           |              |               |
| 479004  | 00005746       | Euling, Martin   | Suvey Asst   |                   | 0.00    | 0.00       |           |              |               |
| 479004  | 00005746       | Euling, Martin   | Suvey Asst   |                   | 0.00    | 0.00       | 40.00     | 4 704 07     | 4 704 07      |
| 479004  | 000005740      | Euring, Hartin   | Suvey Asst   | Of Charles Manual | 0.00    | 0.00       | 12.00     | 1,731.27     | 1,731.27      |
| 004923  | 00000370       | Fromeyer, David  | ASU DIR Arch | er starr merrit   | 0.00    | 0.00       |           |              |               |
| 004923  | 00000370       | Enomoyon Dovid   | ASC DIE ALCH |                   | 0.00    | 0.00       |           |              |               |
| 004923  | 00000370       | Fromeyer, David  | ASU DIF AFCh |                   | 0.00    | 0.00       |           |              |               |
| 004923  | 00000370       | Fromeyer, David  | Ast Din Arth |                   | 0.00    | 0.00       |           |              |               |
| 004923  | 00000370       | Fromeyer, David  | Ast Dir Arch |                   | 0.00    | 0.00       | 12.00     | 4 970 95     | 4 970 95      |
| 004323  | 00000370       | riomeyer, baviu  | NOC UTE ALCH |                   | 0.00    | 0.00       | 12.00     | 4,078.00     | 4,078.00      |
|         |                |                  |              |                   |         |            |           |              |               |
| 🛞 Alloc | ation over exp | ended 💙          |              |                   |         |            |           |              | ZSALREV       |
| <hr/>   |                |                  |              |                   |         |            |           |              |               |

#### 21. Note:

- a. An "Allocation over expended" ( Allocation over expended ) error message is displayed at the bottom left of the screen.
- b. With an <u>Amount remaining for distribution</u> of \$2,802.96, either Jake's increase must be reduced, or one or more increases entered for other PFG employees must be reduced.
- 22. Reduce Jake's increase to 5%.
- 23. Click the Update list button (Update list).

#### 24. Note:

- a. Jake's increase has been accepted and the <u>Amount</u> remaining for distribution reduced to \$69.48.
- Additional entries or changes to PFG employees may be made in order to allocate the remaining \$69.48.

16

### Saving Salary Review entries

**Texas State Salary Review** 

**25.** Continue entering increases. When all increases and changes have been entered, click the Save button ( 📙 ).

Remember to click the Save button ( 🖳 ) prior to leaving the transaction or all entries made since the last Save action will be lost.

| 0                                                                                                    | 1                                                 | 😋 🕢 🔛 🗎 🛗 🖓   🏝 1          |                | 2       |            |           |              |               |
|----------------------------------------------------------------------------------------------------|---------------------------------------------------|----------------------------|----------------|---------|------------|-----------|--------------|---------------|
| Texas                                                                                                    | Texas State Salary Review                         |                            |                |         |            |           |              |               |
| Update                                                                                                    | Update list                                       |                            |                |         |            |           |              |               |
| 1anager :                                                                                                    |                                                   | Ryan, Betty                |                |         |            |           |              |               |
| Method         Finds         3002001006         2024091006           Driginal allocated amount:         4,107.00         1,170.00         1,756.44           Amount remaining for distribution:         69.48         720.00         1,756.44 |                                                   |                            |                |         |            |           |              |               |
| - Deno                                                                                                    | tes possible basic pay chan                       | ge after last save         |                |         |            |           |              |               |
| ſxStID                                                                                                    | Pernr Name                                        | Position                   | Reason         | PctIncr | DollarIncr | NumMoWork | CurrPayMonth | ProposedMonth |
| 434028                                                                                                    | 00003974 Anderson, Arnol                          | d Survey Supv              | 01 Staff Merit | 3.00    | 108.67     |           |              |               |
| 34028                                                                                                    | 00003974 Anderson, Arnol                          | d Survey Supv              |                | 0.00    | 0.00       |           |              |               |
| 434028                                                                                                    | 00003974 Anderson, Arnol                          | d Survey Supv              |                | 0.00    | 0.00       |           |              |               |
| 434028                                                                                                    | 00003974 Anderson, Arnol                          | d Survey Supv              |                | 0.00    | 0.00       |           |              |               |
| 134028                                                                                                    | 00003974 Anderson, Arnol                          | a Survey Supv              |                | 0.00    | 0.00       | 40.00     | 0 000 40     | 2 724 46      |
| 434028<br>200500                                                                                                    | 00003974 Anderson, Arnot                          | u survey supv              |                | 0.00    | 0.00       | 12.00     | 3,022.49     | 3,731.10      |
| 522530<br>522530                                                                                                    | 00011002 ASILON, BONNIE<br>00011602 Ashton Bonnie | Acty CIN II<br>Acty Clk II |                | 0.00    | 0.00       |           |              |               |
| 522530<br>522530                                                                                                    | 00011002 Ashton Bonnie                            | Acta Clk II                |                | 0.00    | 0.00       |           |              |               |
| 522530<br>522530                                                                                                    | 00011602 Ashton Bonnie                            | Acta Clk II                |                | 0.00    | 0.00       |           |              |               |
| 22530                                                                                                    | 00011602 Ashton Bonnie                            | Acta Clk II                |                | 0.00    | 0.00       |           |              |               |
| 522530                                                                                                    | 00011602 Ashton, Bonnie                           | Acta Clk II                |                | 0.00    | 0.00       | 12.00     | 1,932,00     | 1,932,00      |
| 394373                                                                                                    | 00008259 Berry, John                              | Arch Eng Asc               | 01 Staff Merit | 0.00    | 50.00      |           |              |               |
| 394373                                                                                                    | 00008259 Berry, John                              | Arch Eng Asc               |                | 0.00    | 0.00       |           |              |               |
| 394373                                                                                                    | 00008259 Berry, John                              | Arch Eng Asc               |                | 0.00    | 0.00       |           |              |               |
| 394373                                                                                                    | 00008259 Berry, John                              | Arch Eng Asc               |                | 0.00    | 0.00       |           |              |               |
| 394373                                                                                                    | 00008259 Berry, John                              | Arch Eng Asc               |                | 0.00    | 0.00       |           |              |               |
| 394373                                                                                                    | 00008259 Berry, John                              | Arch Eng Asc               |                | 0.00    | 0.00       | 9.00      | 3,250.00     | 3,300.00      |
| 273788                                                                                                    | 00001911 Compton, Jake                            | Sr Ar En Asc               | 01 Staff Merit | 5.00    | 227.79     |           |              |               |
| 273788                                                                                                    | 00001911 Compton, Jake                            | Sr Ar En Asc               |                | 0.00    | 0.00       |           |              |               |
| 273788                                                                                                    | 00001911 Compton, Jake                            | Sr Ar En Asc               |                | 0.00    | 0.00       |           |              |               |
| 273788                                                                                                    | 00001911 Compton, Jake                            | Sr Ar En Asc               |                | 0.00    | 0.00       |           |              |               |
| 273788                                                                                                    | 00001911 Compton, Jake                            | Sr Ar En Asc               |                | 0.00    | 0.00       |           |              |               |
| 273788                                                                                                    | 00001911 Compton, Jake                            | Sr Ar En Asc               |                | 0.00    | 0.00       | 12.00     | 4,555.86     | 4,783.65      |
|                                                                                                    |                                                   |                            |                |         |            |           |              |               |

**27**. A "Records saved" message ( Records saved ) appears at the bottom of the screen and the salary review transaction is complete.

**Note:** Further entries and changes may be made after saving the transaction.

Once again, remember to click the Save button ( 🖳 ) prior to leaving the transaction or all entries made since the last Save action will be lost.

The transaction is complete.

If you desire to print a copy of the salary review entries, follow the instructions on the next two pages.

#### Texas State Salary Review

▫ ◁ ◼ । � : � : ₽ : ₩ !₩ : \$1 12 12 : ₩ 厘 : @ ■

#### **Texas State Salary Review**

| Update list |              |                                                                                                    |                           |                        |          |            |           |              |               |
|-------------|--------------|----------------------------------------------------------------------------------------------------|---------------------------|------------------------|----------|------------|-----------|--------------|---------------|
| Allocate    | ed Fund:     |                                                                                                    | Method Fnds 300200        | 1006 20240910          | 106      |            |           |              |               |
| Amount r    | remaining fo | amount:<br>or distribution:                                                                                                    | 4,107.00 1,17<br>69.48 72 | 0.00 1,756.<br>0.00 0. | 44<br>00 |            |           |              |               |
|             |              |                                                                                                    |                           |                        |          |            |           |              |               |
| * - Deno    | otes possibl | le basic pay change                                                                                                    | after last save           |                        |          |            |           |              |               |
| TxStID      | Pernr        | Name                                                                                                    | Position                  | Reason                 | PotIncr  | DollarIncr | NumMoWork | CurrPayMonth | ProposedMonth |
| 424020      | 00000074     | Indoncon Innold                                                                                                    | Cupucu Cupu               | 04 Ctoff Monit         | 2.00     | 400.67     |           |              |               |
| 434028      | 00003974     | Anderson, Arnold                                                                                                    | Survey Supv               | of Start Merit         | 3.00     | 108.07     |           |              |               |
| 434020      | 00003374     | Anderson, Arnold                                                                                                    | Survey Supv               |                        | 0.00     | 0.00       |           |              |               |
| 434028      | 00003974     | Anderson Arnold                                                                                                    | Survey Supv               |                        | 0.00     | 0.00       |           |              |               |
| 434028      | 00003974     | Anderson, Arnold                                                                                                    | Survey Supv               |                        | 0.00     | 0.00       |           |              |               |
| 434028      | 00003974     | Anderson, Arnold                                                                                                    | Survey Supv               |                        | 0.00     | 0.00       | 12.00     | 3,622.49     | 3,731.16      |
| 522530      | 00011602     | Ashton, Bonnie                                                                                                    | Actg Clk II               |                        | 0.00     | 0.00       |           |              |               |
| 522530      | 00011602     | Ashton, Bonnie                                                                                                    | Actg Clk II               |                        | 0.00     | 0.00       |           |              |               |
| 522530      | 00011602     | Ashton, Bonnie                                                                                                    | Actg Clk II               |                        | 0.00     | 0.00       |           |              |               |
| 522530      | 00011602     | Ashton, Bonnie                                                                                                    | Actg Clk II               |                        | 0.00     | 0.00       |           |              |               |
| 522530      | 00011602     | Ashton, Bonnie                                                                                                    | Actg Clk II               |                        | 0.00     | 0.00       |           |              |               |
| 522530      | 00011602     | Ashton, Bonnie                                                                                                    | Actg Clk II               |                        | 0.00     | 0.00       | 12.00     | 1,932.00     | 1,932.00      |
| 394373      | 00008259     | Berry, John                                                                                                    | Arch Eng Asc              | 01 Staff Merit         | 0.00     | 50.00      |           |              |               |
| 394373      | 00008259     | Berry, John                                                                                                    | Arch Eng Asc              |                        | 0.00     | 0.00       |           |              |               |
| 394373      | 00008259     | Berry, John                                                                                                    | Arch Eng Asc              |                        | 0.00     | 0.00       |           |              |               |
| 394373      | 00008259     | Benny, John                                                                                                    | Arch Eng Asc              |                        | 0.00     | 0.00       |           |              |               |
| 394373      | 00000239     | Berry, John<br>Bonny, John                                                                                                    | Arch Eng Asc              |                        | 0.00     | 0.00       | 0.00      | 2 250 00     | 2 200 00      |
| 272700      | 00000209     | Compton Jake                                                                                                    | Sn in Englise             | 01 Stoff Marit         | 5.00     | 227.70     | 3.00      | 3,200.00     | 3,300.00      |
| 273788      | 00001911     | Compton, Jake                                                                                                    | Sr år En åer              | or acarr herre         | 9.00     | 227.73     |           |              |               |
| 273788      | 00001011     | Compton Jake                                                                                                    | Sr Ar En Asc              |                        | 0.00     | 0.00       |           |              |               |
| 273788      | 00001911     | Compton Jake                                                                                                    | Sr Ar En Asc              |                        | 0.00     | 0.00       |           |              |               |
| 273788      | 00001911     | Compton, Jake                                                                                                    | Sr Ar En Asc              |                        | 0.00     | 0.00       |           |              |               |
| 273788      | 00001911     | Compton, Jake                                                                                                    | Sr Ar En Asc              |                        | 0.00     | 0.00       | 12.00     | 4,555.86     | 4,783.65      |
| 494953      | 00006180     | Crenshaw, Corey                                                                                                    | Mapping Clk               | 01 Staff Merit         | 0.00     | 0.00       |           |              | ·             |
| 494953      | 00006180     | Crenshaw, Corey                                                                                                    | Mapping Clk               |                        | 0.00     | 0.00       |           |              |               |
| 494953      | 00006180     | Crenshaw, Corey                                                                                                    | Mapping Clk               |                        | 0.00     | 0.00       |           |              |               |
| 494953      | 00006180     | Crenshaw, Corey                                                                                                    | Mapping Clk               |                        | 0.00     | 0.00       |           |              |               |
| 494953      | 00006180     | Crenshaw, Corey                                                                                                    | Mapping Clk               |                        | 0.00     | 0.00       |           |              |               |
| 494953      | 00006180     | Crenshaw, Corey                                                                                                    | Mapping Clk               |                        | 0.00     | 0.00       | 12.00     | 1,498.65     | 1,498.65      |
| 479004      | 00005746     | Euling, Martin                                                                                                    | Suvey Asst                | 01 Staff Merit         | 0.00     | 0.00       |           |              |               |
| 479004      | 00005746     | Euling, Martin                                                                                                    | Suvey Asst                |                        | 0.00     | 0.00       |           |              |               |
| 479004      | 00005746     | Euling, Martin                                                                                                    | Suvey Asst                |                        | 0.00     | 0.00       |           |              |               |
| 4/9004      | 00005746     | Euling, Martin                                                                                                    | Suvey Asst                |                        | 0.00     | 0.00       |           |              |               |
| 479004      | 00005740     | Euling, Martin                                                                                                    | Suvey Asst                |                        | 0.00     | 0.00       | 40.00     | 4 704 07     | 4 704 07      |
| 479004      | 00005740     | Euring, nartin<br>Enomoyon, Dovid                                                                                                    | auvey Assi                | 01 Ctoff Monit         | 2.00     | 146.27     | 12.00     | 1,731.27     | 1,731.27      |
| 004923      | 00000370     | Fromever David                                                                                                    | Ast Dir Arch              | or scarr nerit         | 0.00     | 140.37     |           |              |               |
| 004923      | 00000370     | Fromeyer David                                                                                                    | Ast Dir Arch              |                        | 0.00     | 0.00       |           |              |               |
| 004020      | 00000370     | Fromeyer David                                                                                                    | Ast Dir Arch              |                        | 0.00     | 0.00       |           |              |               |
| 004020      | 00000370     | Fromever David                                                                                                    | Ast Dir Arch              |                        | 0.00     | 0.00       |           |              |               |
| 004923      | 00000370     | Eromever David                                                                                                    | Ast Dir Arch              |                        | 0.00     | 0.00       | 12 00     | 4 879 05     | 5 825 42      |
| 521026      | 00009541     | Green, Noragene                                                                                                    | Mail Carrier              | 01 Staff Merit         | 0.00     | 0.00       |           | .,           | 0,000.42      |
|             |              | and a start of the start of the |                           |                        |          |            |           |              |               |
|             |              |                                                                                                    |                           |                        |          |            |           |              |               |
| Reco        | ords saved   |                                                                                                    |                           |                        |          |            |           |              | Z ZSALREV     |

18

### Printing a copy of the salary review entries

- **28**. Click Menu in the upper left corner of the screen.
- **29.** A dropdown box of options will appear:

| Mynu     System       Texas     Help                                                | 3 (2) 12                         |  |  |  |  |
|-------------------------------------------------------------------------------------|----------------------------------|--|--|--|--|
| Manager:                                                                            |                                  |  |  |  |  |
| Allocated Fund:<br>Original allocated amount:<br>Amount remaining for distribution: | Method Fnds<br>12,335.00<br>0.20 |  |  |  |  |
| * - Denotes possible basic pay change after last save                               |                                  |  |  |  |  |
| TxStID Pernr Name                                                                   | Position                         |  |  |  |  |

**31.** Click <u>P</u>rint Ctrl+P 會自然 約1100 list System Ctrl+N New GUI Window <u>H</u>elp Close GUI Window Texas User Profile ► Manager: Services • Utilities ► Allocated Fund: Original allocated amount: List • <u>P</u>rint Ctrl+P  $\square$ Amount remaining for distribut Services for Object Find... Ctrl+F My Objects . Save \* - Denotes possible basic pay Own Spool Requests Send Own Jobs List Header Dol TxStID Pernr Name Short Message Unicode Display Status... 0.00 Log Off 0.00

**30**. Place your cursor on System , then List , and an additional box of options will appear.

**32**. A Print Screen List box will appear:.

| 🖙 Print Screen List                          |                  | ×          |
|----------------------------------------------|------------------|------------|
| Output Device<br>Number of Copies            | Frontend Printer |            |
| Page Area                                    |                  |            |
| <ul> <li>Everything</li> <li>Page</li> </ul> | 0 to 0           |            |
| Properties                                   |                  |            |
| Print Time                                   | Immediately ~    |            |
|                                              | Properties       | ) <u>i</u> |

- **33**. Verify/enter the name of the Output Device (i.e., printer).
- **34**. Click the Continue (Enter) button ( ) on the information box.

#### Printing is complete.

### Reviews by Deans and Assistant/Associate Vice Presidents

**1**. You will need the Personnel Assignment number of each of your direct reports. To review the entries made by your managers for their employees, use the transaction described on slides 3-18 above.

To display the entries made by a particular manager, enter that manager's Personnel Assignment number on the initial Texas State Salary Review:

| Texas State Salary Review |                           |  |  |  |  |  |  |
|---------------------------|---------------------------|--|--|--|--|--|--|
|                           |                           |  |  |  |  |  |  |
| Texas State Salary Review | Texas State Salary Review |  |  |  |  |  |  |
| •                         |                           |  |  |  |  |  |  |
| Primary Manager /         |                           |  |  |  |  |  |  |
| Personnel Number          | R                         |  |  |  |  |  |  |
| Validity dates /          |                           |  |  |  |  |  |  |
| Valid From                | 09/01/2006                |  |  |  |  |  |  |
| End Date                  | 08/31/2007                |  |  |  |  |  |  |
| Effective Date            |                           |  |  |  |  |  |  |
| Use Salary as of:         | 09/01/2006                |  |  |  |  |  |  |
| Finalize list             |                           |  |  |  |  |  |  |
| Finalize list on save     |                           |  |  |  |  |  |  |
|                           |                           |  |  |  |  |  |  |
|                           |                           |  |  |  |  |  |  |

2. You may change the Staff Merit amounts entered by each of your managers. Remember, however, that any changes you enter for a PFG employee will be limited by the remaining merit pool allocation for that group of employees. The system will not allow you to overspend the original allocated amount for that group.

3. If you change any of the entries made by a manager, remember to click the Update List button ( Update list ) to implement your changes. Then save your entries by clicking the Save button ( 🔲 ) before you close the transaction.

4. Notify your Vice President when you have completed reviews of the entries made by your direct reports.

# Reviews and Approvals by Vice Presidents

**1**. You will need the Personnel Assignment number of each manager in your division who made Salary Review entries. To review the entries made by your managers for their employees, use the transaction described on slides 3-18 above.

To display the entries made by a particular manager, enter that manager's Personnel Assignment number on the initial Texas State Salary Review:

| Texas State Salary Review |            |  |  |  |  |
|---------------------------|------------|--|--|--|--|
|                           |            |  |  |  |  |
| Texas State Salary Review | r          |  |  |  |  |
| •                         |            |  |  |  |  |
| Primary Manager           |            |  |  |  |  |
| Personnel Number          |            |  |  |  |  |
| Validity dates            |            |  |  |  |  |
| Valid From                | 09/01/2006 |  |  |  |  |
| End Date                  | 08/31/2007 |  |  |  |  |
| Effective Date            |            |  |  |  |  |
| Use Salary as of:         | 09/01/2006 |  |  |  |  |
|                           |            |  |  |  |  |
| Finalize list on save     |            |  |  |  |  |
|                           |            |  |  |  |  |

2. You may change the Staff Merit amounts entered by each of your managers. Remember, however, that any changes you enter for a PFG employee will be limited by the remaining merit pool allocation for that group of employees. The system will not allow you to overspend the original allocated amount for that group.

3. If you change any of the entries made by a manager, remember to click the Update List button ( Update list ) to implement your changes. Then save your entries by clicking the Save button ( 🔲 ) before you close the transaction.

4. <u>Final Approval of a Manager's List</u>. To indicate your final approval of a manager's list and prevent any further changes/entries for the employees assigned to the manager, use the Back button ( ) to return to the initial Texas State Salary Review screen. Verify that the manager's Personnel Number is displayed in the Primary Manager section:

| Texas State Salary Review                      | 5. Click on the Finalize list on save box ( Finalize list on save ).                                                    |  |  |  |
|------------------------------------------------|----------------------------------------------------------------------------------------------------|--|--|--|
| Texas State Salary Review   Primary Manager    | 6. A checkmark will appear, confirming that this manager's list has been locked: Finalize list<br>Finalize list on save |  |  |  |
| Personnel Number     3078       Validity dates | 7. Click the Execute button 🕒.                                                                                          |  |  |  |
| Effective Date Use Salary as of: 09/01/2006    | 8. Click the Save button 🕒 .                                                                                            |  |  |  |
| Finalize list                                  | <b>9.</b> Enter another manager's Personnel Number to initiate review of entries or close the transaction.              |  |  |  |

### Contacts

### Merit pools or other budgetary issues:

Budget Office | 512-245-2376 | budget@txstate.edu

### Grant Funded Positions:

Office of Sponsored Programs | 512-245-2102 | grants@txstate.edu

### Staff Salary Review Questions:

Human Resources | 512-245-2557 | <u>hr@txstate.edu</u>

### Faculty Salary Review Questions:

Faculty and Academic Resources | 512-245-2786 | FacultyResources@txstate.edu

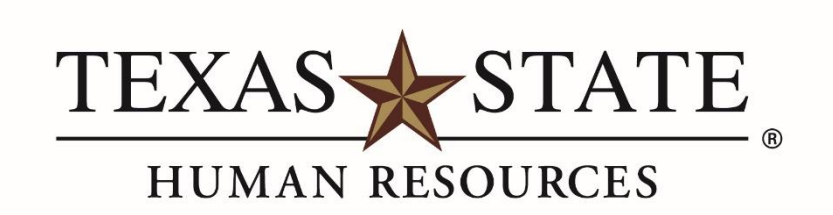

MEMBER THE TEXAS STATE UNIVERSITY SYSTEM